The pages below include visual content to assist you in accepting your award offers for Financial Aid.

Please **<u>READ CAREFULLY</u>** to avoid mistakes.

Go to <u>my.connorsstate.edu</u> and log in using your **Connors C-Key** information. (Short username or email address and password)

Select the 'Self-Service' icon (see below).

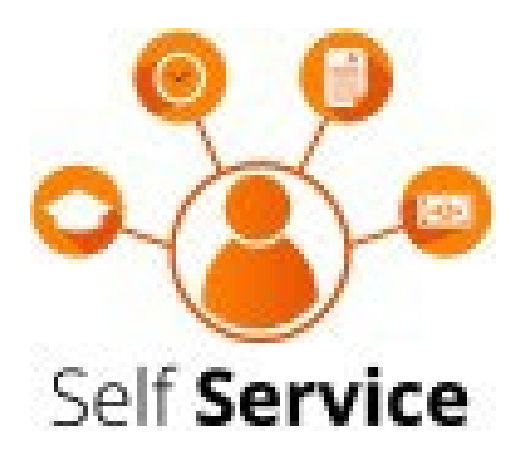

# You should see the below screen after doing so. Select 'Financial Aid.'

| Searc | h Go                                                                                                    |
|-------|----------------------------------------------------------------------------------------------------|
| -     | CONNORS myConnors - Self Service                                                                                                    |
| PE    | RSONAL INFORMATION STUDENT FINANCIAL AID FACULTY SERVICES EMPLOYEE FINANCE                                                                                            |
| N     | Main Menu                                                                                                    |
| -     | Personal Information                                                                                                    |
|       | Update addresses, contact information or marital status; review name or social security number change information; Change your PIN; Customize your directory profile. |
|       | Student<br>Apply for Admission, Register, View your academic records.                                                                                                 |
|       | Financial Aid<br>Apply for Financial Aid; View financial aid status and eligibility, accept award offers, and view loan applications.                                 |
|       | Faculty and Advisors<br>Enter Grades and Registration Overrides, View Class Lists and Student Information                                                             |
|       | Employee<br>Time sheets, time off, benefits, leave or job data, paystubs, W2 forms, W4 data.                                                                          |
|       | Finance<br>Create or review financial documents, budget information, approvals.                                                                                       |

Select 'FinAid Self-Service'

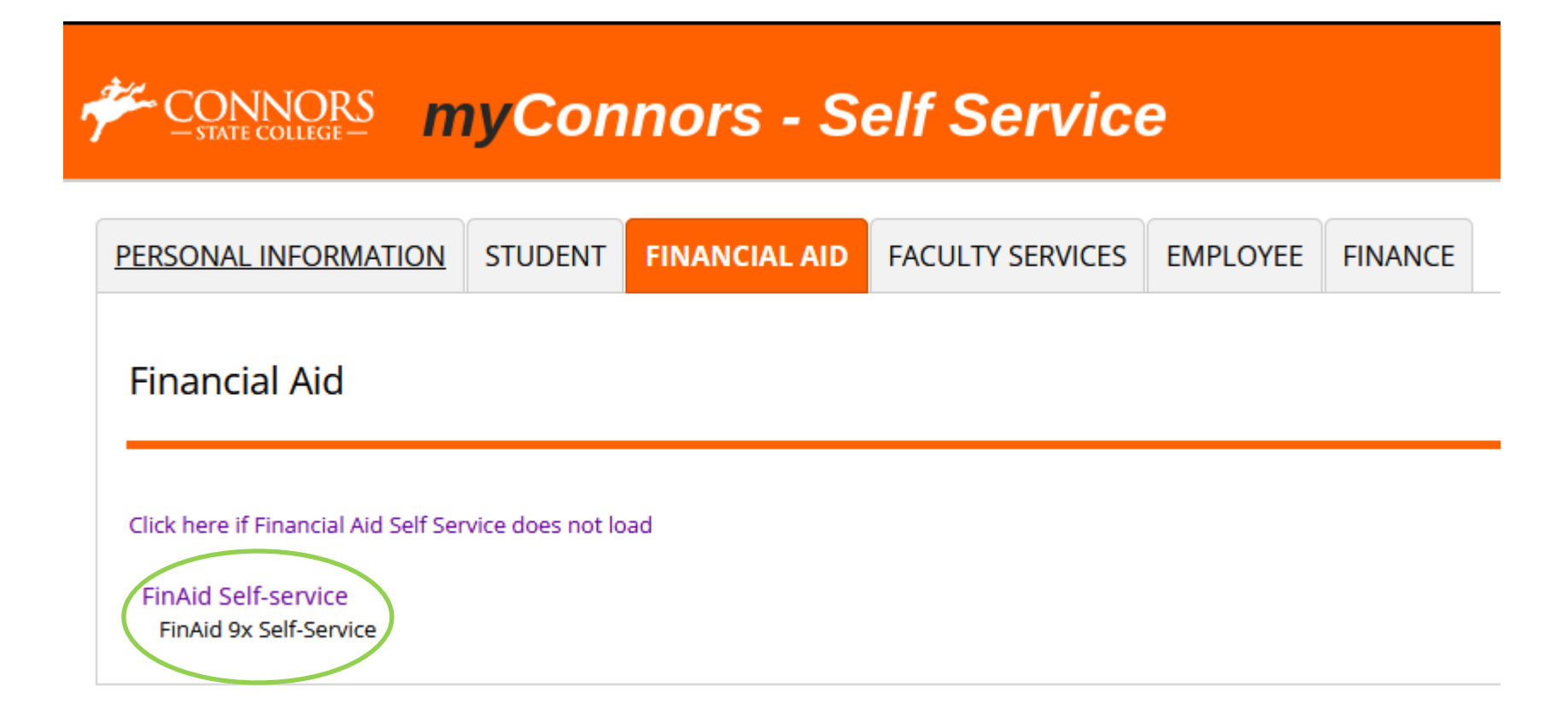

## Select 'Award Offer'

| Financial Aid                                                                                 | Award Year: 2022-2023 Aid Year 🗸 🖂            |
|-----------------------------------------------------------------------------------------------|-----------------------------------------------|
| Home Award Offer Financial Aid History Resources Notification                                 | ions Satisfactory Academic Progress College > |
| Responses Required @                                                                          |                                               |
| Questions from the Financial Aid Office<br>Please answer the questions from FAO               | VIEW QUESTIONS                                |
| Student Requirements @                                                                        |                                               |
| Provide Financial Aid Documents Securely Upload Secure Documents to the Financial Aid Office. |                                               |
| (i) No actions are required at this time.                                                     |                                               |
| General Links                                                                                 |                                               |
| Federal Aid Application or Renewal Application                                                |                                               |
| General Financial Aid Information                                                             |                                               |
| radona statent but system                                                                     |                                               |

### Your screen will look like the picture below. You will choose which Awards you want to 'Accept or Decline'

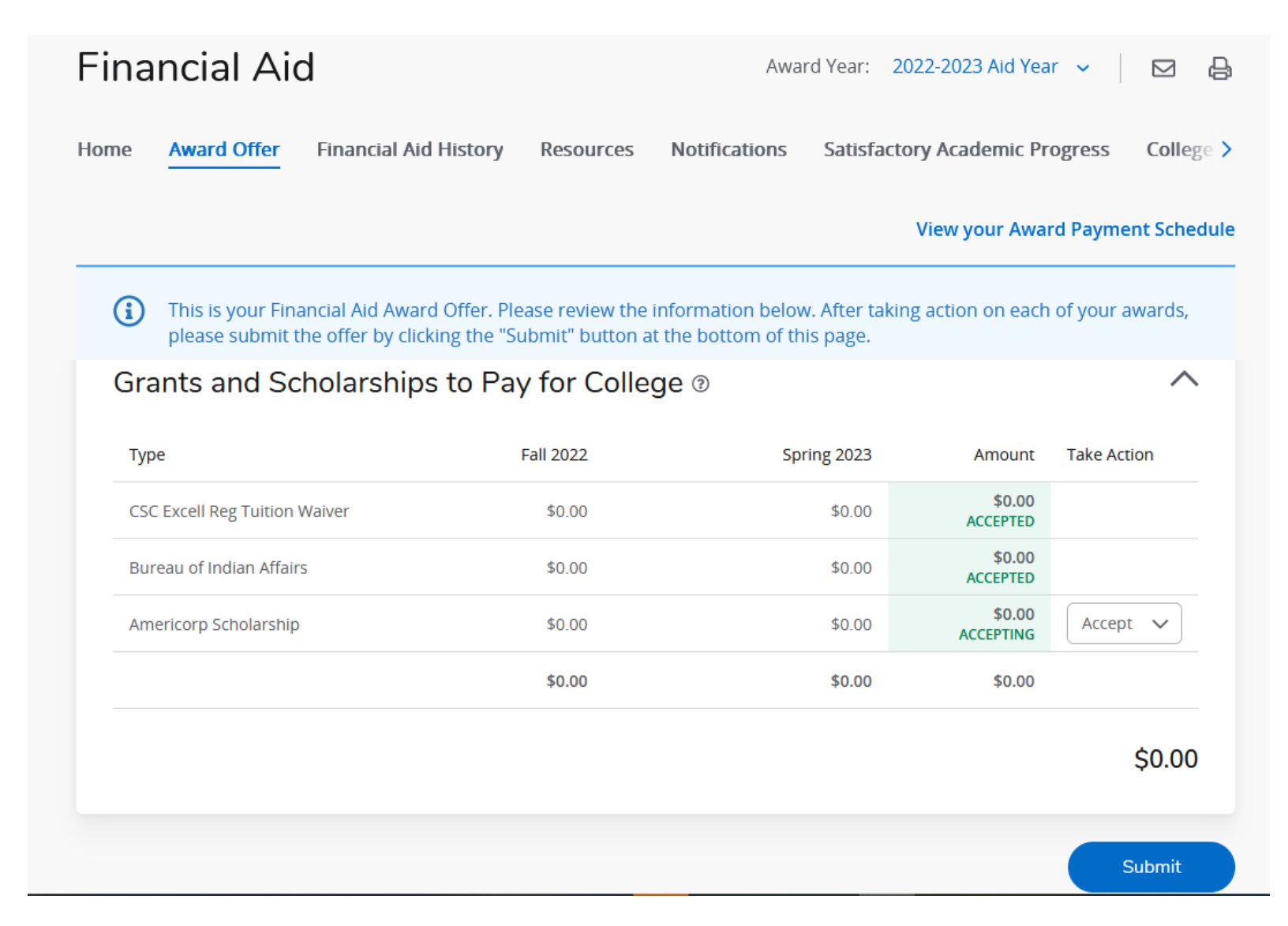

If you accept loans, there will be two requirements that you will need to complete at <u>studentaid.gov</u>. (Master Promissory Note & Entrance Counseling)

#### Grants and Scholarships to Pay for College <sup>®</sup> $\sim$ Fall 2022 Spring 2023 Take Action Туре Amount \$0.00 CSC Excell Reg Tuition Waiver \$0.00 \$0.00 ACCEPTED \$0.00 Bureau of Indian Affairs \$0.00 \$0.00 ACCEPTED \$0.00 Americorp Scholarship Accept 🗸 \$0.00 \$0.00 ACCEPTING \$0.00 \$0.00 \$0.00 \$0.00 Submit

#### Finally accept your 'Terms & Conditions'

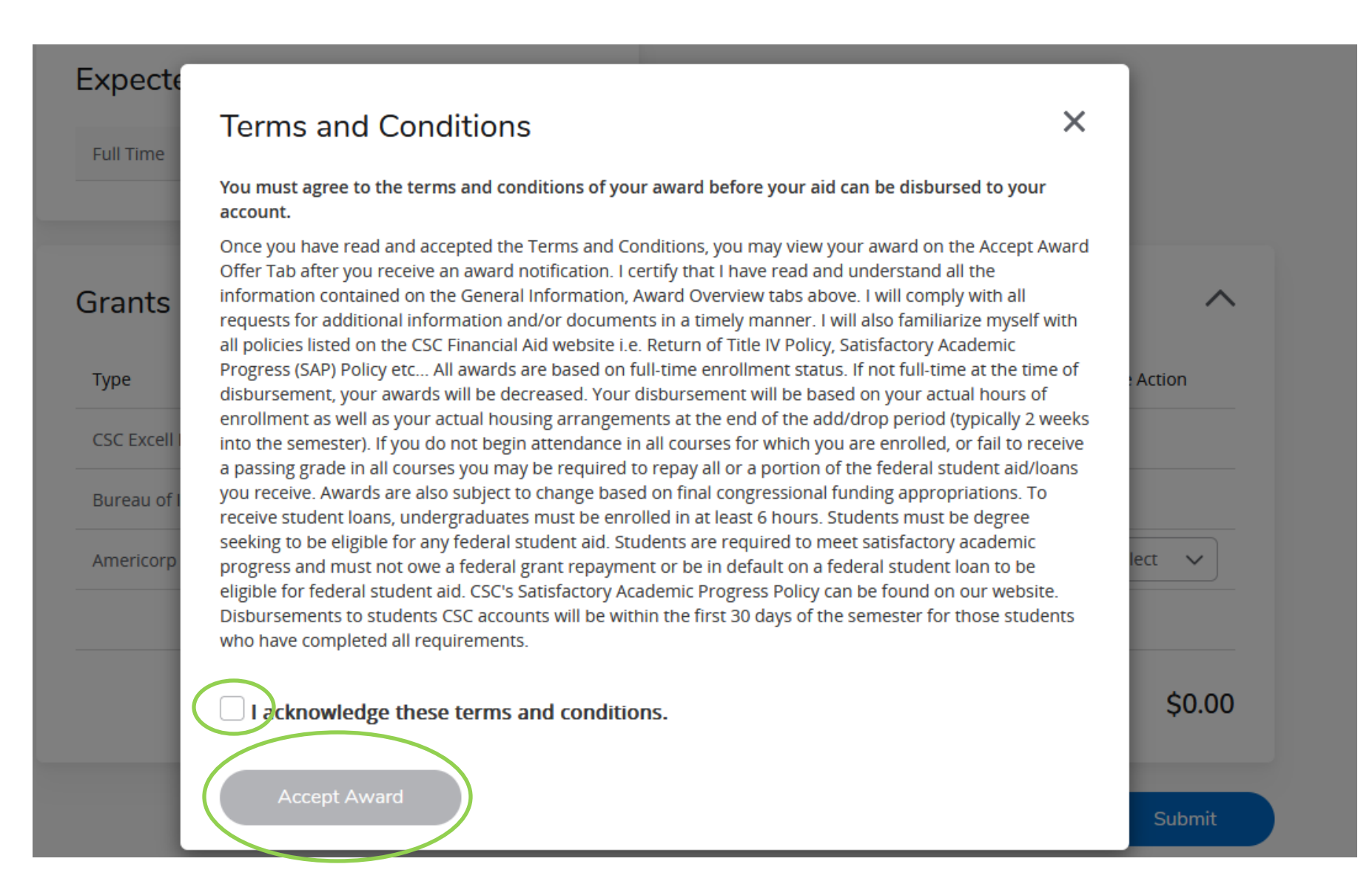